## Information gällande webbläsare i Självservice HR/Lön

På grund av att vår leverantör inte längre kommer att ge någon support på webbläsarna Internet Explorer samt Microsoft Edge Legacy vill vi påminna om att **den webbläsare som bör användas redan nu i Självservice HR/Lön är Microsoft Edge Chromium**.

Här följer några enkla instruktioner för att börja arbeta med Självservice HR/Lön i Edge.

1. Testa att öppna Självservice i Edge antingen via Start-menyn eller aktivitetsfältet.

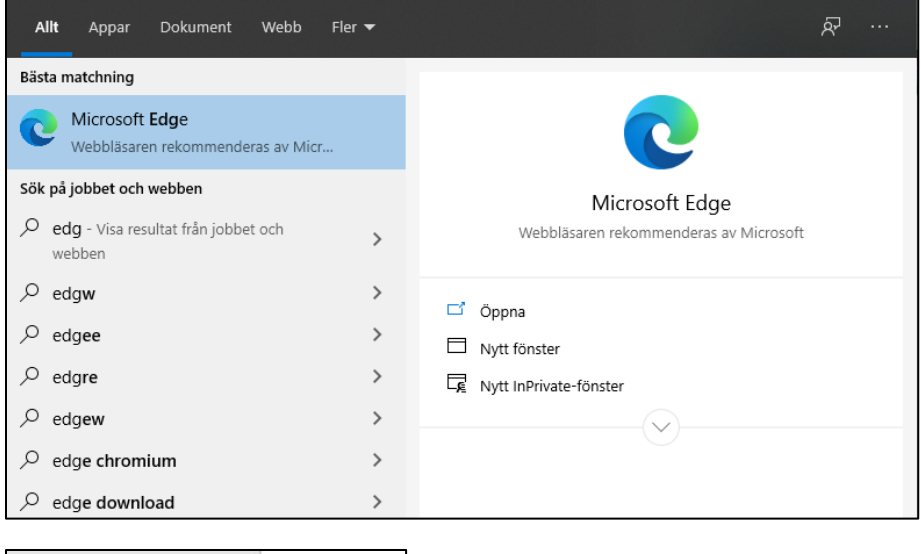

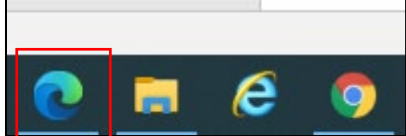

 Rensa cookies och cache, i Edge gör du det genom att klicka på de tre punkterna längst upp till höger i webbläsaren, välj Inställningar.

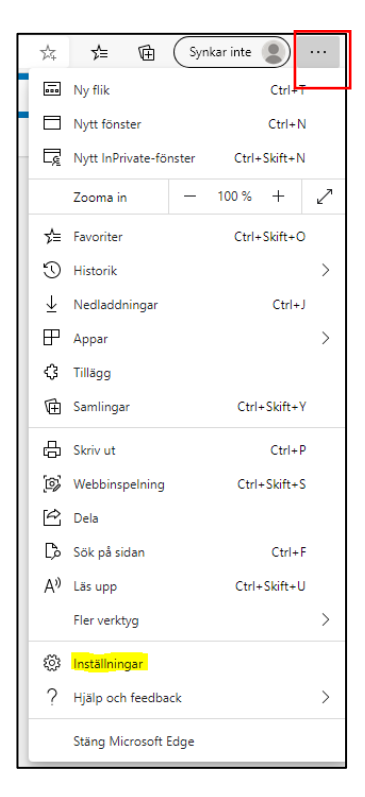

Välj Sekretess, sökning och tjänster  $\rightarrow$  Rensa webbdata nu.

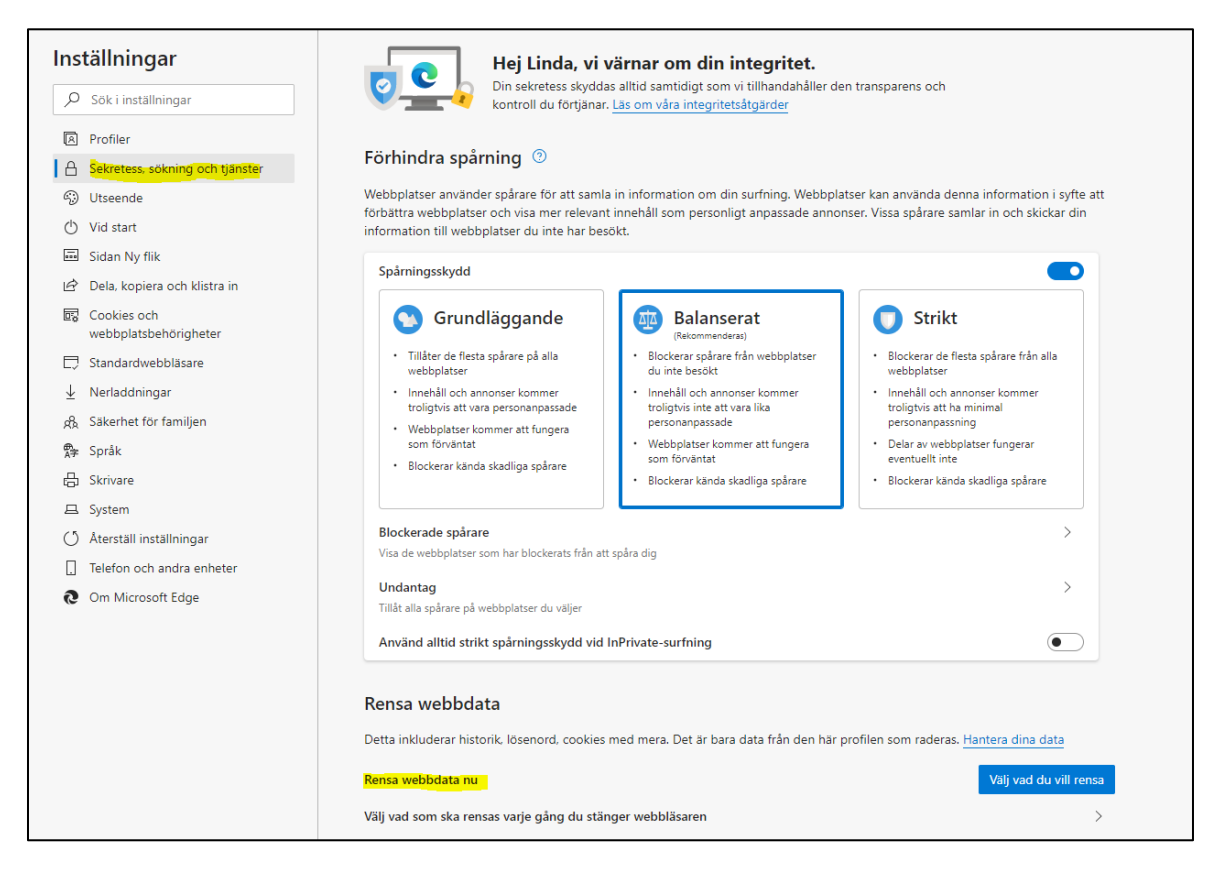

Bocka i de gulmarkerade rutorna enligt bilden nedan, klicka på Rensa nu.

| Rensa webbdata                                                                                                    |                                                   | × |  |  |
|----------------------------------------------------------------------------------------------------|---------------------------------------------------|---|--|--|
| Tidsintervall                                                                                                    |                                                   |   |  |  |
| Senaste timmen                                                                                                    | ~                                                 |   |  |  |
| <ul> <li>Webbhistorik         <ul> <li>17 objekt. Inkluderar autoko</li> </ul> </li> <li>Nedladdningshistorik         <ul> <li>1 objekt</li> </ul> </li> </ul>                 | ompletteringar i adressfältet.                    |   |  |  |
| Cookies och andra web<br>Från 9 webbplatser. Loggar<br>webbplatserna.                                                                                                    | <mark>bplatsdat</mark> a<br>ut dig från de flesta |   |  |  |
| Cachelagrade bilder oc<br>Frigör mindre an 33,0 MB. V<br>in 18-                                                                                                    | <b>h filer</b><br>ïssa webbplatser kanske läses   |   |  |  |
| Detta rensar dina data på alla dina synkade enheter där du är<br>inloggad som linda.svensson@soltakab.se. Om du bara vill rensa<br>webbdata på den här enheten logga ut först. |                                                   |   |  |  |
| Rensa nu                                                                                                    | Avbryt                                            |   |  |  |
|                                                                                                    |                                                   |   |  |  |

- 3. Välj att kopiera nedan länkar beroende på vilken kommun du arbetar i, klistra in den i Edge (detta för att din gamla länk innehåller gamla inställningar som kan ge fel sökväg till sidan).
- https://hr-kungalv.soltakab.se/
- https://hr-lillaedet.soltakab.se/
- https://hr-stenungsund.soltakab.se/
- https://hr-tjorn.soltakab.se/
- 4. Tillåt popup-fönster i webbläsaren.

| Om ett popup-fönster är blockerat ser du det i adressfältet i form av ett |                                       |
|---------------------------------------------------------------------------|---------------------------------------|
| fönster med en röd prick.                                                 | <b>-</b>                              |
| ← → O බ A https://hr-kungalv.soltakab.se/KUNLVK/Menu/item/17/7368         | ····································· |
| Chef - 🛱 Min personal Förhandling Andra System o Genvägar                 | ☆                                     |

För att tillåta ett popup-fönster kan du klicka på den röda pricken och välja att tillåta popup-fönster för den sidan du är på.

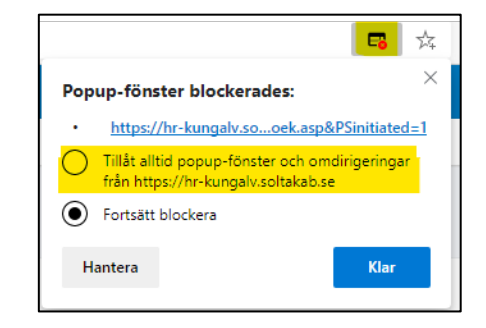

Vill du tillåta popup-fönster för alla adresser behöver du gå in på Inställningar och välja Cookies och webbplatsbehörigheter  $\rightarrow$  Popup-fönster och omdirigeringar.

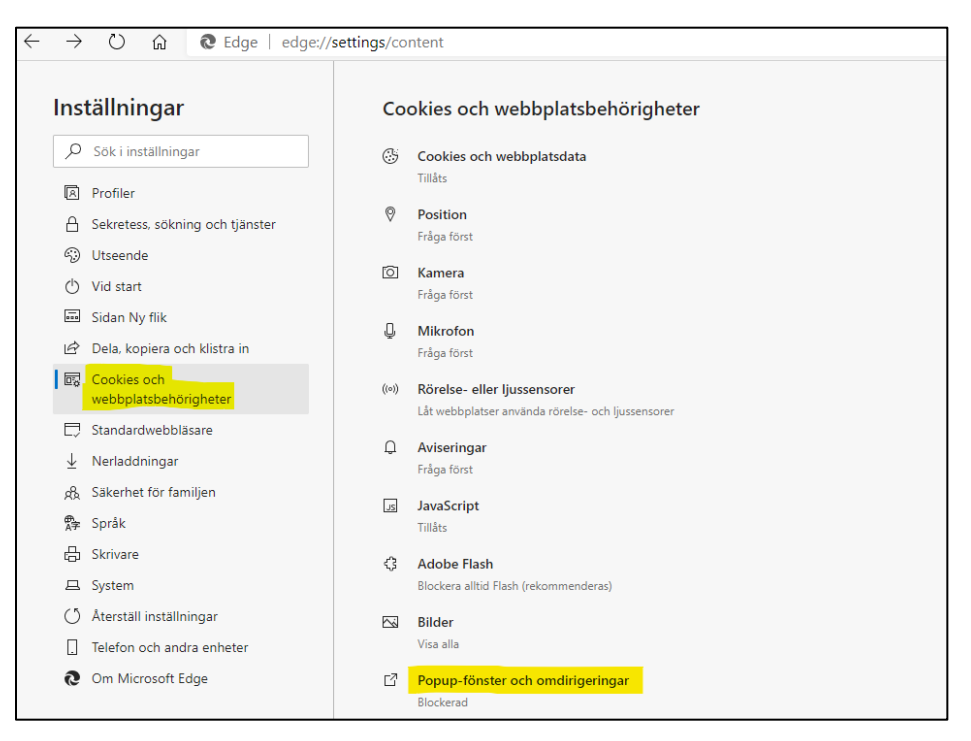

Här kan du välja att tillåta allt eller lägga till enskilda webbplatser via Lägg till-knappen.

| ← | Cooki    | es och webbplatsbehörigheter / Popup-fönster och omdirigeringar |           |
|---|----------|-----------------------------------------------------------------|-----------|
|   | Blockera | a (rekommenderas)                                               |           |
|   | Blocke   | ra                                                              | Lägg till |
|   | Inga     | webbplatser tillagda                                            |           |
|   | Tillåt   |                                                                 | Lägg till |
|   | 0        | https://hr-kungalv.soltakab.se:443                              |           |
|   | 0        | https://hr-kungalv-test.soltakab.se:443                         |           |
|   | ø        | https://hr-lillaedet.soltakab.se:443                            |           |
|   | 0        | https://hr-stenungsund.soltakab.se:443                          |           |
|   |          |                                                                 |           |